## 統合認証サービス(SSO)お気に入り登録

## Microsoft Edge

1. 宇都宮キャンパスホームページ(<u>http://www.teikyo.jp/utsunomiya/</u>)の ポータルサイトのアイコンをクリックし、統合認証サービスのログインページに移 動し上部URL右側にある「☆」をクリックし、「完了」をクリックします。

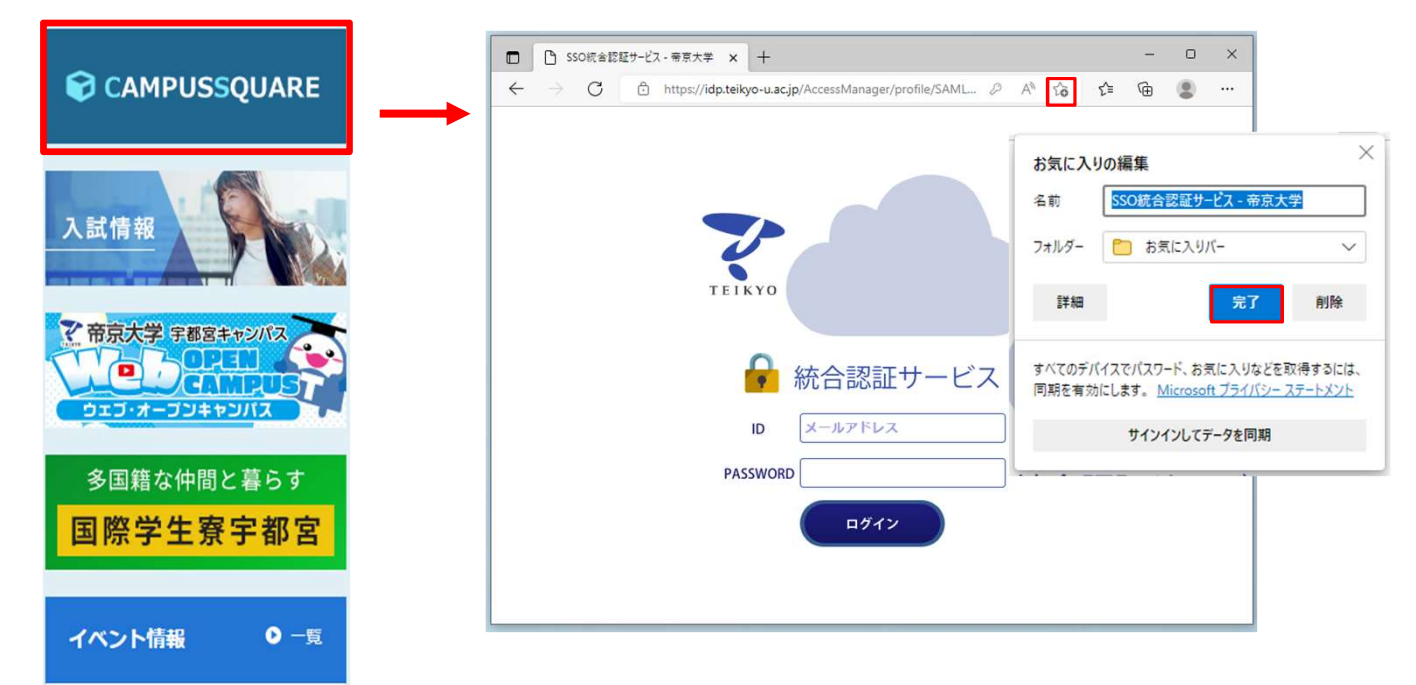

2. 右上にある「…」をクリックし、「お気に入り」をクリックします。 3. 「SSO統合認証サービス〜」を右クリックし「URLの編集」をクリックします。

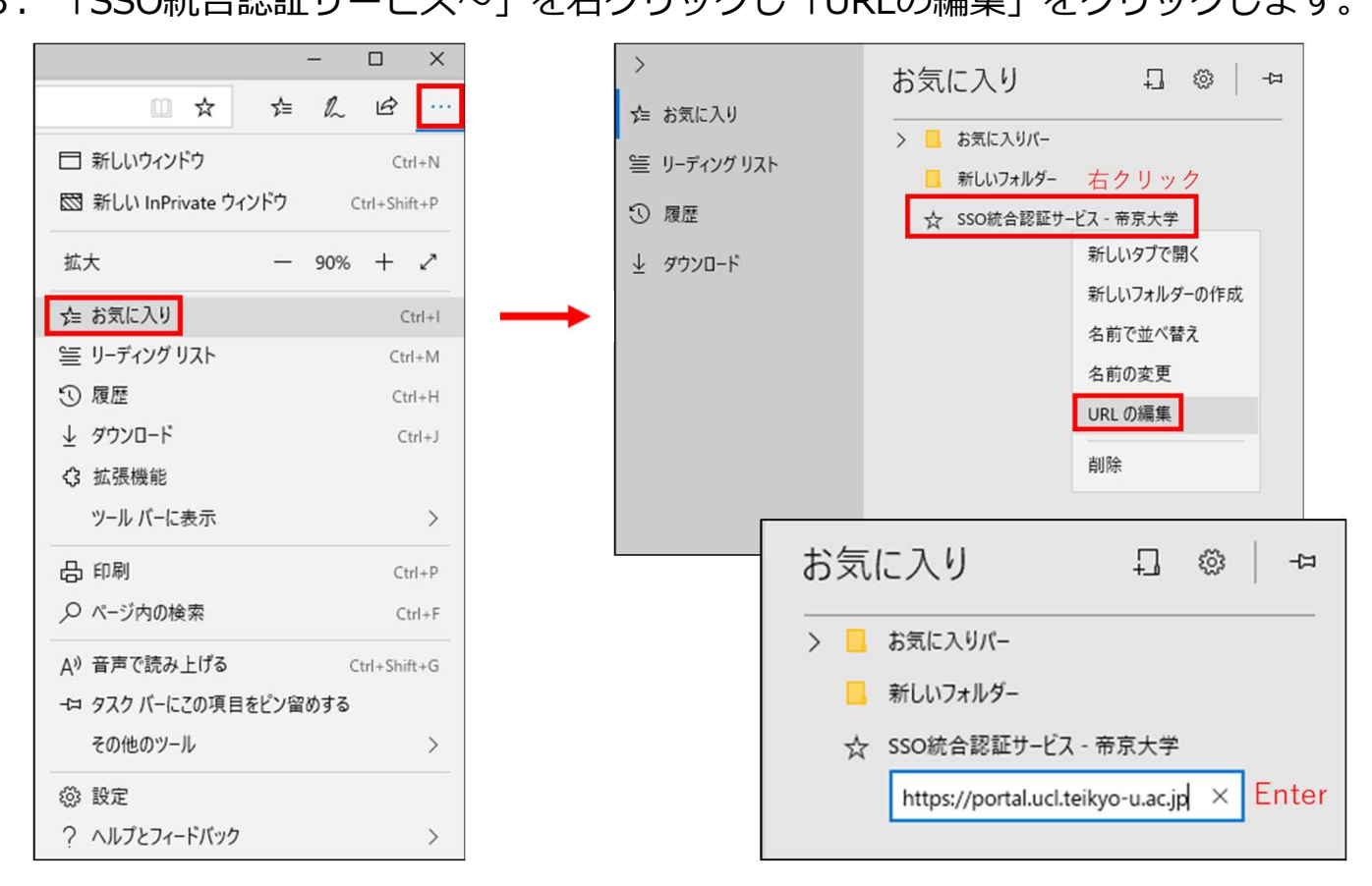

4. 「https://portal.cs.teikyo-u.ac.jp/campusweb/」を入力し、 Enterを押せば登録完了です。

ご不明な点はITハウスまでお問い合わせください。 ITハウス(内線:6090 メール:support@it-house.teikyo-u.ac.jp)